# Maths with Maple — Maple reference

## 1. Generalities

- (1.1) For help, type ? and press ENTER. (Alternatively, you can click where it says "Help" at the top right of the Maple window.) For help on plotting (for example) you can type ?plot or help(plot); and press ENTER. Alternatively, you can click on "Help", then select "Topic search" or "Full text search" from the resulting menu, then enter "plotting" in the search box.
- (1.2) See Section 14 for advice on some common problems.
- (1.3) Commands must end with a semicolon (or occasionally a colon). If you see the message "Warning, premature end of input", then you have probably left out the semicolon.
- (1.4) If you use a colon then Maple will carry out your command but will not tell you the answer; this is sometimes useful when calculating intermediate results that would take a lot of space to print.
- (1.5) You can use the symbol % to refer to the last thing that Maple calculated, and %% to refer to the one before that, and so on. Even if you use a colon to prevent Maple from displaying a result, you can still use % to refer to that result.
- (1.6) If you move around a worksheet inserting things in different places, you should remember that % refers to the **most recent** result, which may not be the one that you see directly above the line where you are typing.
- (1.7) It is important to understand the difference between = and :=. If we enter x := 3;, this tells Maple that x is definitely equal to 3, so Maple will replace x by 3 whenever it sees an x. If instead we enter x = 3, we are mentioning the question of whether x might be 3, or temporarily considering the case when x = 3. This has no effect in itself, until it is used in a command like solve(x=3) or eval(x^2+5,x=3) or limit((x^2-9)/(x-3),x=3).
- (1.8) If you want to define a function (say  $f(x) = x^2 + 3$ ) it does not work to enter  $f(x) := x^2 + 3$ ; See Section 9.
- (1.9) Enter **restart**; to restart Maple, removing any values that you may have assigned to variables. You should generally do this at the beginning of each new exercise, otherwise stray values left over from previous exercises can cause trouble and confusion. You can also restart by clicking the button with a circulating arrow at the right-hand end of the Maple toolbar.
- (1.10) If you just want to clear a single variable (say x) you can enter unassign('x') instead. Note the single quote marks around the x.

## 2. Numerical approximation

- (2.1) To get an explicit numerical approximation for an expression, use the evalf() function. For example, evalf(Pi) gives 3.141592654, and evalf(x/3) gives 0.33333333333.
- (2.2) The evalf() function generally gives an answer to 10 significant figures. If you want to calculate  $\pi^2/6$  to 50 digits (for example), you can enter evalf[50] (Pi^2/6). Similarly, evalf[12](1/7) gives 1/7 to 12 decimal places.
- (2.3) As an alternative, you can enter Digits:=100; to tell Maple to use 100 digits in all calculations until further notice. This approach is usually a better choice, as it ensures that the extra digits will be kept in subsequent calculations. You may assume that Digits:=100 will give you exactly 100 significant figures, but the real truth is a little more complicated than that.

## 3. NOTATION FOR VARIABLES

- (3.1) Most variables will have single-letter names, such as x or A.
- (3.2) Note that case is significant: Maple regards A as different from a, and x as different from X. Similarly, sin(x) must be entered as sin(x) and not Sin(x); this is a fairly common source of trouble.
- (3.3) It is perfectly permissible to use long names for variables, such as eqns or sols or SpeedOfLight.
- (3.4) However, you may not use words that already have a special meaning in Maple. In particular, you cannot call a variable roots or name, for example.
- (3.5) Greek letters can be entered using their english names. For example, if you enter theta+phi then Maple will print it as  $\theta + \phi$ . However, the constant  $\pi \simeq 3.14159$  must be entered as Pi (with a capital P) not pi (see 6.2).
- (3.6) Sometimes one uses subscripted variables, such as  $x_3$  or  $a_{2,4}$  or Solution<sub>5</sub>. These should be entered as x[3] or a[2,4] or Solution[5].

## 4. Algebraic operations

(4.1) Use a \* for multiplication; for example, 2xy should be entered as 2\*x\*y, and  $(2x+1)\sin(3x)$  should be entered as  $(2*x+1)*\sin(3*x)$ .

- (4.2) An error message saying "Error, missing operator or ';" often indicates a missing \*. Things like 2(x+y) (with a number followed by an open bracket) are particularly dangerous; Maple will (for technical reasons that make some sense in the right context) silently convert 2(x+y) to 2 without any error message.
- (4.3) Note also that Maple will treat xy as a two-letter name for a single variable; if you want x times y, you must enter x\*y.
- (4.4) Just as in standard mathematical notation, bracketing is important. To multiply x + 2 by x 2, you must enter (x+2)\*(x-2), not x+2\*x-2.
- (4.5) Additionally, if you want to multiply by something that starts with a minus sign, you must enclose it in brackets; for example, enter (x+y)\*(-u), not (x+y)\*-u.
- (4.6) Enter powers using the  $\hat{}$  character, for example  $x^6$  for  $x^6$ .
- (4.7) Just as in standard mathematical notation, bracketing is important. To raise x + 2 to the power n + 5, you must enter (x+2)^(n+5), not x+2^n+5. To get the cube root of x, enter x^(1/3), not x^1/3.
- (4.8) Additionally, if you want to raise something to a power that starts with a minus sign, you must enclose it in brackets; for example, enter  $(x+y)^{(-2)}$ , not  $(x+y)^{-2}$ .
- (4.9) The square root of x can be entered as sqrt(x) or  $x^(1/2)$ . Similarly,  $\sqrt{b^2 4ac}$  is  $sqrt(b^2-4*a*c)$ . For more general roots you should use power notation, such as  $(x+y)^(1/4)$  for the fourth root of x + y.

### 5. Algebraic manipulation

Suppose we have a complicated expression called A, which we want to simplify or otherwise manipulate.

- (5.1) To substitute for some or all of the variables in A, use the subs command. For example, if A is (a + b)<sup>n</sup>, you can change the b to 1 and the n to p/q by entering subs(b=1,n=p/q,A), which gives (a + 1)<sup>p/q</sup>. The syntax subs({b=1,n=p/q},A) will also work.
- (5.2) Often the equations to be used in subs(...) will come from the solve(...) command. For example, to find the value of  $x^2 + y^2$  at the point where x + y = 6 and x y = 2, enter sol:=solve({x+y=6,x-y=2},{x,y}) and then subs(sol,x^2+y^2).
- (5.3) Enter expand(A) to expand everything out. For example, enter expand((x+y)^3) to expand  $(x+y)^3$ , giving  $x^3 + 3x^2y + 3xy^2 + y^3$ .
- (5.4) To simplify A, try entering simplify(A). If this does not do what you want, you can try factor(A). If A involves trigonometric functions, try simplify(expand(convert(A,exp))).
- (5.5) If Maple is refusing to simplify  $(a^4)^{1/4}$  to *a* (for example), you can try simplify(A,symbolic). You should be aware that the answer **may not be correct** in all cases, because  $(a^4)^{1/4}$  really is different from *a* when a < 0. Similarly, the simplification  $\ln(e^x) = x$  is not always valid when *x* is a complex number, so simplify(ln(exp(x))) just gives  $\ln(e^x)$ , but simplify(ln(exp(x)),symbolic) gives *x*.
- (5.6) If you suspect that A is equal to some other expression (say B) and want to check this, the best way is to enter simplify(A-B) and see if you get zero.
- (5.7) If Maple writes an expression with the terms in an unnatural order (eg  $t^3 + t^4 + t^2 + t$  instead of  $t^4 + t^3 + t^2 + t$ ) then use the **sort** command to rearrange them.
- (5.8) To collect together all the terms in A involving the same power of x, enter collect(A,x). For example, this converts  $1 + ax + bx + cx^2 + dx^2$  to  $1 + (a + b)x + (c + d)x^2$ .
- (5.9) If you just want the coefficient of x<sup>2</sup> then you can instead enter coeff(A,x,2) or coeff(A,x^2). To get the constant term, you must enter coeff(A,x,0) the syntax coeff(A,x^0) will not work.

#### 6. Constants

- (6.1) The constant  $\pi \simeq 3.1415926536$  should be entered as Pi, with a capital P. Maple will generally leave this as a symbol; if you want the numerical value, you should use the evalf() function.
- (6.2) If you enter pi with a small p, then Maple will accept it without a syntax error and will print it as  $\pi$ , but will not treat it as mathematically equivalent to Pi. If you have an expression like  $sin(\pi)$  and Maple stubbornly refuses to convert it to zero, then this may be the cause; you may have entered pi instead of Pi. You can cure this by entering pi:=Pi;, which will tell Maple to treat pi the same as Pi.
- (6.3) The constant e ≈ 2.718281828 cannot (by default) be entered as e. Instead, enter exp(1) for e, and exp(x) for e<sup>x</sup>. If you want Maple to treat e as meaning exp(1), you can enter e:=exp(1);.
- (6.4) The square root of minus one can be entered as I (not i or j).

## 7. Solving

(7.1) To solve the equation  $x^2 - 5x + 6 = 0$  (for example), enter solve(x^2-5\*x+6=0,{x}). Similarly, if you have already defined a function g, you can enter solve(g(t)=0,{t}) to solve the equation g(t) = 0.

- (7.2) The above syntax, with curly brackets around the x, gives the answer in the form  $\{x = 2\}, \{x = 3\}$ . If you prefer to have the answer in the form 2, 3 (with no "x ="), you should instead enter solve( $\{x^2-5*x+6=0\},x$ ) (without curly brackets around the x).
- (7.3) To solve several equations in several variables, put the equations in one set of curly brackets, and the variables in another set. For example, to solve 2x + 3y = 5 and 3x + 4y = 7 for x and y, enter

## solve({2\*x+3\*y=5,3\*x+4\*y=7},{x,y});

- (7.4) If there are no solutions, Maple will just give you a new prompt without printing any answer at all.
- (7.5) If the answer involves the word RootOf, it may help to enter \_EnvExplicit:=true; and try again.
- (7.6) If the problem involves trigonometric functions, then there will typically be infinitely many solutions, but Maple will only list a few of them. To get all solutions, enter \_EnvAllSolutions:=true;.
- (7.7) To get approximate numerical solutions, use fsolve instead of solve. This will generally only find one solution (unless the equation to be solved is very simple).
- (7.8) To find more solutions, you must tell fsolve where to start looking. For example,  $fsolve(\{sin(x)=0\}, \{x=3\})$  finds a root of sin(x) near x = 3.
- (7.9) As with the solve() command, if you are solving for a single variable, you can get the answer in two different forms. For example,  $fsolve(\{x^2=2\},x)$  gives -1.414213562, 1.414213562, whereas  $fsolve(\{x^2=2\},\{x\})$  gives  $\{x = -1.414213562\}, \{x = 1.414213562\}$ .
- (7.10) Sometimes we need to solve problems like this: find a and b such that  $a(x-1)^2 + b(x+1)^2 = x$  for all x. To tell Maple that this is meant to be an identity valid for all x, we use the syntax solve(identity(a\*(x-1)^2+b\*(x+1)^2=x,x), {a,b}). Similarly, to find u such that sin(t+u) = cos(t) for all t, enter solve(identity(sin(t+u)=cos(t),t), {u}).

## 8. STANDARD FUNCTIONS

- (8.1) Most functions can be entered using their usual names, for example sin(x) or ln(y).
- (8.2) However, you must always use brackets: enter tan(x) instead of tan x, and sin(2\*x) instead of sin 2x.
- (8.3) The absolute value of x, traditionally written as |x|, must be entered as abs(x).
- (8.4) Both ln(x) and log(x) refer to the natural logarithm (to base e) of x.
- (8.5) If you want to use the logarithm to base 10 then you should enter log[10](x). In many cases you will actually need to enter simplify(log[10](x)) to get a useful answer. Similarly, enter log[2](x) for  $log_2(x)$  (the logarithm to base 2) and so on.
- (8.6) The function  $e^x$  should be entered as exp(x).
- (8.7) The hyperbolic function  $\sinh(x) = (e^x e^{-x})/2$  can be entered as  $\sinh(x)$ , and similarly for the functions  $\cosh(x) = (e^x + e^{-x})/2$  and  $\tanh(x) = \sinh(x)/\cosh(x)$ . Maple is not as good as it should be at dealing with these functions; it often works better to write expressions explicitly in terms of  $e^x$  instead.
- (8.8) The traditional notation  $\sin^2(x)$  refers to the square of  $\sin(x)$ , which could also be written  $(\sin(x))^2$  or  $\sin(x)^2$ . In Maple we suggest that you enter this as  $\sin(x)^2$ . It will not work to enter  $\sin^2(x)$ . Similar comments apply to  $\tan^2(x)$  and so on. Note that  $\sin(x^2)$  means something different again: it is the sin of the square of x, not the square of the sin.
- (8.9) In traditional notation 1/sin(x) is sometimes written as csc(x) or cosec(x). In Maple csc(x) will work, but cosec(x) will not. Of course, you can also just enter 1/sin(x).
- (8.10) In traditional notation  $\tan^{-1}(x)$  or  $\arctan(x)$  refers to the angle  $\theta$  such that  $\tan(\theta) = x$ . This is completely different from the number  $\tan(x)^{-1} = 1/\tan(x)$ . In Maple you should enter  $\arctan(x)$  (not  $\tan^{(-1)}(x)$  or anything like that). Similar comments apply to  $\arcsin(x)$ ,  $\arctan(x)$  and so on.
- (8.11) When  $x \ge 0$ , the notation sqrt(x) means, by definition, the positive square root of x. (There is more to say if x is negative or complex, but we pass over that here.) Thus, for example, sqrt(9) is definitely 3 and not -3.

## 9. Defining your own functions

- (9.1) If you want to define f(x) = x<sup>2</sup>, enter f := (x) -> x<sup>2</sup>; Note that the arrow symbol is typed as a dash (-) followed by a greater-than sign (>), and is not related to the arrow keys used to move your cursor.
- (9.2) It does not work very well to enter  $f(x) := x^2$ ; instead. If you do this, then Maple will convert f(x) to  $x^2$  (when the argument is just the letter x) but it will not convert f(y) to  $y^2$ , or f(3) to 9.
- (9.3) Similarly, to define the sequence  $a(n) = (-1)^n/n$ , enter  $a := (n) \rightarrow (-1)^n/n$ ;, not  $a(n):=(-1)^n/n$ ;
- (9.4) It does not work to use notation like f'(x) for the derivative of f(x); see Section 11 instead.
- (9.5) You can define a function of several variables in a similar way. For example, to define  $g(a, u, v) = u^a + v^a$ , enter g := (a,u,v)->u^a+v^a.

(9.6) Suppose you define g as above, and later on you want a reminder of the definition. You should enter print(g), and Maple will print out out  $(a, u, v) \rightarrow u^a + v^a$ . For reasons that we will not explore here, it does not work to enter g instead of print(g).

## 10. Plotting

- (10.1) To plot the graph  $y = x^3 x$  from x = -2 to x = 2 (for example), enter plot(x^3-x,x=-2..2); Note that there is no "y =" in the plot command. Similarly, to plot  $t/(e^t 1)$  from t = -1 to t = 3, enter plot(t/(exp(t)-1),t=-1..3);.
- (10.2) To make the vertical axis run from 0 to 10 (for example), enter plot(x^3-x,x=-2..2,0..10);. Note that you must enter 0..10, not y=0..10 here. The horizontal range (x=-2..2) includes the name of the variable, but the vertical range does not.
- (10.3) To make the vertical scale the same as the horizontal scale, add the option scaling=constrained (eg plot(x^3-x,x=-2..2,scaling=constrained);).
- (10.4) If the function to be plotted is complicated, it may be convenient to give the definition as a separate command, for example y:=t<sup>2</sup>+t<sup>3</sup>+t<sup>5</sup>+t<sup>7</sup>+t<sup>11</sup>+t<sup>13</sup>; and then plot(y,t=0..1); rather than just plot(t<sup>2</sup>+t<sup>3</sup>+t<sup>5</sup>+t<sup>7</sup>+t<sup>11</sup>+t<sup>13</sup>,t=0..1).
- (10.5) To plot the graph  $y = x^3 + x$  in the same picture, enter plot([x^3-x,x^3+x],x=-2..2);. (Note that the outer pair of brackets are round, and the inner pair are square. Note also the different placing of brackets between here and [10.8] below.) Similarly, to plot  $\cos(t)$  and  $\sin(t)$  together from  $t = -3\pi$  to  $t = 3\pi$ , enter plot([sin(t), cos(t)],t=-3\*Pi..3\*Pi).
- (10.6) To find and skip over discontinuities, add the option discont=true; for example: plot(frac(x),x=-3..3,discont=true);
- (10.7) To improve the accuracy of a graph, use the option numpoints=1000, for example plot(x\*sin(Pi/x),x=-1..1,numpoints=1000);. (The number 1000 should always give a good picture, but may slow things down. Any number greater than 50 will improve the default picture.)
- (10.8) To plot the curve given parametrically by  $x = 1/(1 + t^2)$  and  $y = \sin(t)$  from t = -5 to t = 5, enter plot([1/(1+t^2),sin(t),t=-5..5]);

Similarly, to plot the curve  $(x, y) = (\sin(t), \cos(2t))$  for t = 0 to  $2\pi$ , enter plot([sin(t), cos(2\*t), t=0..2\*Pi]). The option scaling=constrained is often useful in this kind of plot.

- (10.9) Note carefully the placing of the square brackets above. If you enter  $plot([1/(1+t^2),sin(t)],t=-5..5)$ ; instead, you get the graphs  $y = 1/(1 + t^2)$  and y = sin(t) drawn together in the same picture, which is something rather different.
- (10.10) In a parametric plot, if you want the x-axis to run from -3 to 3 and the y-axis from -2 to 2, you should enter plot([1/(1+t<sup>2</sup>),sin(t),t=-5..5],view=[-3..3,-2..2]);
- (10.11) To plot a curve given implicitly, say by the equation  $x + y + x^2y^2 = 1$ , enter

plots[implicitplot](x+y+x^2\*y^2=1,x=-3..3,y=-3..3);

Similarly, you can plot the circle  $x^2 + y^2 = 4$  like this:

plots[implicitplot](x^2+y^2=4,x=-2..2,y=-2..2);

The option scaling=constrained is often useful in this kind of plot.

(10.12) Implicit plots will rarely give a good picture unless you tell Maple to start with a finer grid, which you can do like this:

plots[implicitplot](x+y+x^2\*y^2=1,x=-3..3,y=-3..3,grid=[200,200]);

The number 200 generally seems to work well, but you could try a larger or smaller one.

- (10.13) To generate and save a plot for future use, enter something like this:
- MyPicture:=plot(x^2+x,x=2..4):. Note that this ends with a colon, to prevent Maple from printing out vast lists of coordinates. You can then display the picture by entering MyPicture; (with a semicolon).
- (10.14) You can display two pictures together by entering plots[display] (MyPicture,MyOtherPicture); (for example). This can also be done without saving the pictures separately. For example, you can plot  $y = x^3$  together with  $x^2 + y^2 = 1$  like this: plots[display](plot(x^3,x=-1..1),plots[implicitplot](x^2+y^2=1,x=-1..1,y=-1..1));
- (10.15) You can use plots[listplot](...) to plot a list of points. For example plots[listplot]([8,7,5,1]) plots four points with y coordinates 8, 7, 5 and 1, and x coordinates 1, 2, 3 and 4. Similarly, plots[listplot]([9,9,9,9,9,9,9]) plots seven points, all at height 9, at x-coordinates 1,...,7.
- (10.16) By default, listplot draws a line joining the specified points. If you just want the points themselves, use the option style=POINT, for example plots[listplot]([8,7,5,1],style=POINT)

(10.17) If you want, you can specify the x-coordinates as well, rather than just taking them to be  $1, 2, 3, \ldots$  For example,

plots[listplot]([[1,1],[1,-1],[-1,1]) plots the four points with coordinates (1,1), (1,-1), (-1, 1) and (-1, -1), which are the four corners of a square.

- (10.18) If you enter with (plots):, then Maple will let you enter implicit plot(...) instead of plots [implicit plot] (...), listplot(...) instead of plots[listplot](...) and display(...) instead of plots[display](...), and so on. The same applies to various other commands that we have not yet discussed.
- (10.19) If you restart Maple for any reason, you will have to enter with(plots): again afterwards.

#### 11. DIFFERENTIATION

- (11.1) To differentiate  $x + \sin(x)$  with respect to x (for example), enter diff(x+sin(x),x). This is equivalent to  $\frac{d}{dx}(x+\sin(x))$  in traditional notation. Similarly, to differentiate  $1/(1-t^2)$  with respect to t we enter diff(1/(1-t^2),t).
- (11.2) Note that it is necessary to specify the variable with respect to which you want to differentiate. If you enter  $diff(x^2,x)$  you get 2x, but if you just enter  $diff(x^2)$ , you get an error message.
- (11.3) To differentiate y three times with respect to x (for example), enter diff(y, x, x, x) or diff(y, x\$3). This is equivalent to  $d^3y/dx^3$  in traditional notation. Similarly, to find the second derivative of  $\sin(\theta)$  with respect to  $\theta$  we enter diff(sin(theta),theta\$2).
- (11.4) In a different kind of traditional notation, you could define  $f(t) = t^3 + 4$  (for example), and then f'(t) would mean the derivative  $\frac{d}{dt}f(t) = 3t^2$ . The Maple equivalent would be to enter f:=(t)->t^3+4; for the definition, and D(f)(t) for the derivative. Note that D(f)(t) means exactly the same as diff(f(t),t), but it is sometimes more convenient.
- (11.5) If x and y are related implicitly by an equation (say  $x + y + x^2y^2 = 1$ ) then you can find dy/dx in terms of x and y by implicit differentiation, like this:

implicitdiff(x+y+x^2\*y^2=1,y,x)

- (11.6) Sometimes you just want to mention the derivative without actually working it out. You can do this by writing Diff instead of diff. For example, if you enter Diff(x^3+4,x) then Maple will print out  $\frac{d}{dx}(x^3+4)$ ; if you then enter value(%), Maple will convert this to  $3x^2$ . Similarly, Diff(t^10,t,t) prints as  $\frac{d^2}{dt^2}t^{10}$ , whereas value(Diff(t<sup>10</sup>,t,t)) or diff(t<sup>10</sup>,t,t) gives  $90t^8$ .
- (11.7) To find the Taylor series of a function f(x) near a point x = a to order n, enter series(f(x), x=a,n). Note that "order n" means that the highest term allowed is a multiple of  $x^{n-1}$ , and all terms  $x^n$  and higher are discarded. For example, series (1/x, x=2,7) gives the Taylor series for 1/x near x = 2 including terms up to  $(x-2)^6$ .
- (11.8) The series command gives an answer including a term like  $O(x^7)$ , to indicate that there are infinitely many more terms, starting with a multiple of  $x^7$ . Maple will not let us do very much with this answer until we have converted it to an ordinary polynomial (without the  $O(x^7)$  term on the end). To do this, use the command convert(...,polynom).

#### 12. INTEGRATION

- (12.1) To calculate an indefinite integral like  $\int \tan(x) dx$ , enter  $\operatorname{int}(\tan(x), x)$ .
- (12.2) Maple's answer will never include an arbitrary constant '+c'. In some contexts (particularly, solution of differential equations) the constant makes a difference and must be included. In other contexts it is irrelevant; Maple cannot help you to decide about this.
- (12.3) To calculate a definite integral like  $\int_1^5 t^3 dt$ , enter int(t^3,t=1..5). Similarly, to calculate  $\int_0^2 \sqrt{1+x} dx$ , enter int(sqrt(1+x),x=0..2).
- (12.4) It is also possible to have infinite limits. For example,  $\int_{-\infty}^{\infty} (1+x^4)^{-1} dx$  can be entered as i

(12.5) As with differentiation, it is sometimes useful to mention an integral without evaluating it. You can do this by writing Int instead of int. For example, if you enter Int( $x^2, x$ ) then Maple will print it as  $\int x^2 dx$ ; if you then enter value(%), then Maple will convert it to  $x^3/3$ .

#### 13. Sequences and sums

- (13.1) To generate a sequence of terms, use the seq() command. For example, the sequence 1/2, 1/4, 1/6, 1/8, 1/10 is the sequence of terms 1/(2k) for k = 1, 2, 3, 4, 5; it can be generated by the command seq(1/(2\*k), k=1..5).
- (13.2) To find the sum of a sequence of terms, use the sum() command. For example,  $\frac{1}{2} + \frac{1}{4} + \frac{1}{6} + \frac{1}{8} + \frac{1}{10}$  is the sum of the terms 1/(2k) for k from 1 to 5, or in other words  $\sum_{k=1}^{5} 1/(2k)$ . This can be entered as sum(1/(2\*k),k=1..5).

(13.3) Occasionally it works better to use the add() command instead of sum(). We will not explore the difference here.

## 14. Some common problems

- (14.1) Remember \*'s for multiplication.
  - Remember especially that Maple converts 2(x+y) to 2: you probably meant 2\*(x+y) instead.
  - Enter xy as x\*y; Maple will print this as x y, with a little space between the letters. If you see xy with no space, that means that Maple is referring to a single variable with the two-letter name "xy". You probably typed xy instead of x\*y by mistake.
  - For the product of b and x + y, enter b\*(x+y); Maple will print this as b(x+y), with the b in italics and followed by a little space. If you see b(x + y) (with an upright b and no space) then Maple is referring to the value of a function called b at x + y (just as f(x + y) is the value of the function f at x + y). You probably typed b(x+y) instead of b\*(x+y), by mistake.
- (14.2) Remember not to use \*'s for application of functions. Things like  $\sin x$  in traditional notation must be entered as  $\sin(x)$ , not  $\sin x$  or  $\sin x$ .
- (14.3)  $\frac{a+b}{c+d}$  must be entered as (a+b)/(c+d) (not a+b/c+d), and  $\frac{a}{(u+v)(x+y)}$  must be entered as a/((u+v)\*(x+y)) (not a/(u+v)\*(x+y)).
- (14.4)  $a^{1/4}$  must be entered as a^(1/4), not a^1/4.
- (14.5) Always use round brackets (not square or curly ones) for algebraic grouping. Square brackets are used for lists or for subscripts (e.g.  $x_5$  is x[5]). Curly brackets are used for sets.
- (14.6) Remember to remove definitions when you have finished with them, by entering the restart; command. If you enter an expression like  $(x+y)^5$  and Maple converts it to something completely unrelated like  $(\sin(\theta) + e^{-u})^5$ , the most likely reason is that you previously defined x:=sin(theta); and y:=exp(-u);, and you forgot to remove these definitions.
- (14.7) If you give x a value and then try to use it as a plotting variable (e.g. by entering plot(x^2,x=-1..1);) you will get the cryptic message "Error, (in plot) invalid arguments". You should restart (or just enter unassign('x');) and try again.
- (14.8) Remember the constant e = 2.71828... must be entered as exp(1), and e<sup>x</sup> must be entered as exp(x). Maple will print this as e<sup>x</sup>, with a bold e. If Maple is doing funny things with exponentials, look at the e's in your expression. If they are not bold, then you must have entered e<sup>x</sup> as e<sup>x</sup> instead of exp(x), by mistake. You can cure this by entering e:=exp(1);.
- (14.9) Remember that the constant  $\pi = 3.14159...$  must be entered as Pi, not pi. If Maple is doing funny things like refusing to simplify  $\sin(\pi)$  to 0, it may be that you entered pi instead of Pi by mistake. You can cure this by entering pi:=Pi;.